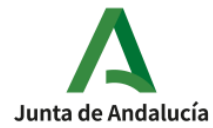

## **GESTIÓN DE TUTORÍAS**

Desde el día de hoy se pueden solicitar tutorías de atención a las familias al tutor de cada unidad a través de Pasen e Ipasen

1) Entramos en Pasen y pinchamos sobre el alumno/a del que queramos solicitar una tutoría

| :                     |         |                                               |
|-----------------------|---------|-----------------------------------------------|
| 0                     |         | < P José María Rodríguez Valle                |
| Seguimiento del curso | +       | <mark>లర్</mark> థ Autorizaciones de recogida |
| Trámites              | +       | Tutoría                                       |
| Tutoría               | Θ       | 🐣 Tutoría                                     |
| Tutoría               | $\odot$ | Pedir tutoría                                 |
| -Datos del tutor/a    |         | Agenda de tutorías                            |
| -Relación de tutorías |         | Eicha del alumno                              |
| -Visitas programadas  |         |                                               |
| •Ficha del alumno/a   |         |                                               |
| •Horario              |         |                                               |
| •Libros de texto      |         |                                               |

En Pasen

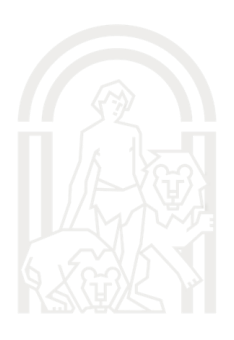

En IPasen

6

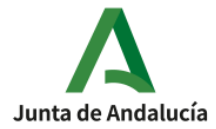

2) Nos saldrá la siguiente pantalla

| □ <b>▼</b>       | RELACIÓN DE TUTORÍAS | Ğ |
|------------------|----------------------|---|
|                  |                      |   |
| * Fecha desde:   | * Fecha hasta:       |   |
| 28/10/2024       | 01/11/2024 🗰         |   |
| Estado:          | Grupo:               |   |
| Todas            | ✓ Todas              |   |
| Alumnado:        |                      |   |
| Todas            | ~                    |   |
|                  | Buscar               |   |
| NO EXISTEN DATOS |                      |   |
|                  |                      |   |
|                  |                      |   |

Aparece no existen datos ya que no tenemos ninguna tutoría solicitada o realizada en el período marcado en las fechas que se ven en pantalla, para SOLICITAR una tutoría debemos pinchar el folio blanco que hay en la esquina superior derecha

| Detalle                                       | 8                                       |
|-----------------------------------------------|-----------------------------------------|
| Nombre de la persona que solicita la tutoría: |                                         |
| Carrier Media Social References               |                                         |
| Grupo.                                        |                                         |
| 3 B (3º de Educ. Prima.)                      | ~                                       |
| Profesor:                                     |                                         |
| ×                                             |                                         |
| * Modalidad:                                  |                                         |
| • Presencial Online                           |                                         |
| Mensaje:                                      |                                         |
|                                               |                                         |
|                                               |                                         |
|                                               | li li                                   |
|                                               |                                         |
| Calendario                                    |                                         |
| Mes                                           | Citas disponibles                       |
| Octubre v                                     | ×                                       |
| * Recibir recordatorio de la cita             |                                         |
| Sí No                                         |                                         |
|                                               | Activar Windows                         |
|                                               | Ve a Configuración para activar Windows |
|                                               | 5 ,                                     |

Debemos solicitar el curso, el profesor, si la queremos TELEMÁTICA O PRESENCIAL, podemos añadir un mensaje y elegir entre las citas disponibles que tenga el profesorado